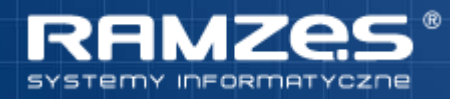

Instrukcja przeniesienia danych z PKPiR Classic do Aplikacji Ramzes

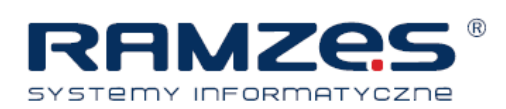

## I. INSTRUKCJA PRZENIESIENIA DANYCH DO PUSTEJ APLIKACJI RAMZES

- 1. W programie Classic C.38.0.0 wybieramy zakład do przeniesienia.
- Sprawdzamy czy zaznaczony jest jeden z rodzajów deklaracji VAT. Jeżeli jest zaznaczony wybór, należy zaznaczyć tylko jedną z deklaracji

| C:\Windows\system32\cmd.exe                                                                                                    | amzes                                                                                                    | K.P.i R.                                                                                                    | C.37.0.3                                                              | _                                                                                                    | 27.06.201       |
|----------------------------------------------------------------------------------------------------|----------------------------------------------------------------------------------------------------|----------------------------------------------------------------------------------------------------|-----------------------------------------------------------------------|----------------------------------------------------------------------------------------------------|-----------------|
| Reiestracia                                                                                                    | Operacie In                                                                                                    | formacie Raport                                                                                                    | v Reiestry                                                            | Inne Wyiście                                                                                          |                 |
|                                                                                                    | operacje in                                                                                                    | k                                                                                                    | Imp<br>Eks<br>Por<br>Prz<br>Imp<br>Tec                                | ort danych<br>port danych<br>ządkowanie<br>ametry zakładu<br>elew/wpłata<br>ort z Ramzes M<br>hniczne | agazynu [       |
| Image: C:\Windows\system32\cmd.exe   WŁAŚCICIEL:                                                                                    | Ramzes                                                                                                    | K.P. <sup>-</sup>                                                                                                    | iR. C.37                                                              | .0.3                                                                                                  | 27              |
| PARAMETRY Z                                                                                                    | AKŁADU NR 1                                                                                                    | ←                                                                                                    |                                                                       |                                                                                                    |                 |
| Akt <mark>u</mark> alna Da                                                                                                    | ta: 27.06.20                                                                                                    | 13                                                                                                    |                                                                       |                                                                                                    |                 |
| Status poda<br>SPRZEDAŻ –<br>1) 23%<br>ZAKUPY –<br>1) 23%<br>Metoda rozl<br>Domyślny ro<br>Czy przy za<br>Czy prowad<br>Czy w koszt | tnika (firmy<br>stawki VAT w<br>stawki VAT w<br>l 2) 8%<br>stawki VAT w<br>lczenia METO<br>dzaj deklara<br>pisach uwzgl<br>zić rozlicze<br>ach miesięcz | (): Płatnik VAT<br>v kolejności:<br>v kolejności:<br>a 3) 5%<br>v kolejności:<br>a 3) 5%<br>DA MIESIĘCZNA 1<br>cji VAT Miesić<br>ędniać własne r<br>enia należności<br>mych uwzględnia | 4<br>Kwartal Na<br>czna 4<br>numery kont<br>i zobowiąz<br>ać zapasy ? | ) Zw.<br>) Zw.<br>2w.<br>ań? NIE<br>TAK<br>NIE 0                                                      | -               |
| Ekspor <mark>t</mark> /imp<br>oraz o kata<br>Czy wyswiet                                                                            | ort danych j<br>llog: EXPOIMP<br>llać i drukow                                                                                                    | est prowadzony<br>vać typ dokument                                                                                                    | w oparciu<br>cu księgowe                                              | o: Dysk tward<br>go? TAK <mark>I</mark>                                                               | y <b>□</b><br>⊳ |

3. Następnie wybieramy funkcję:

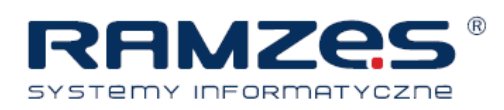

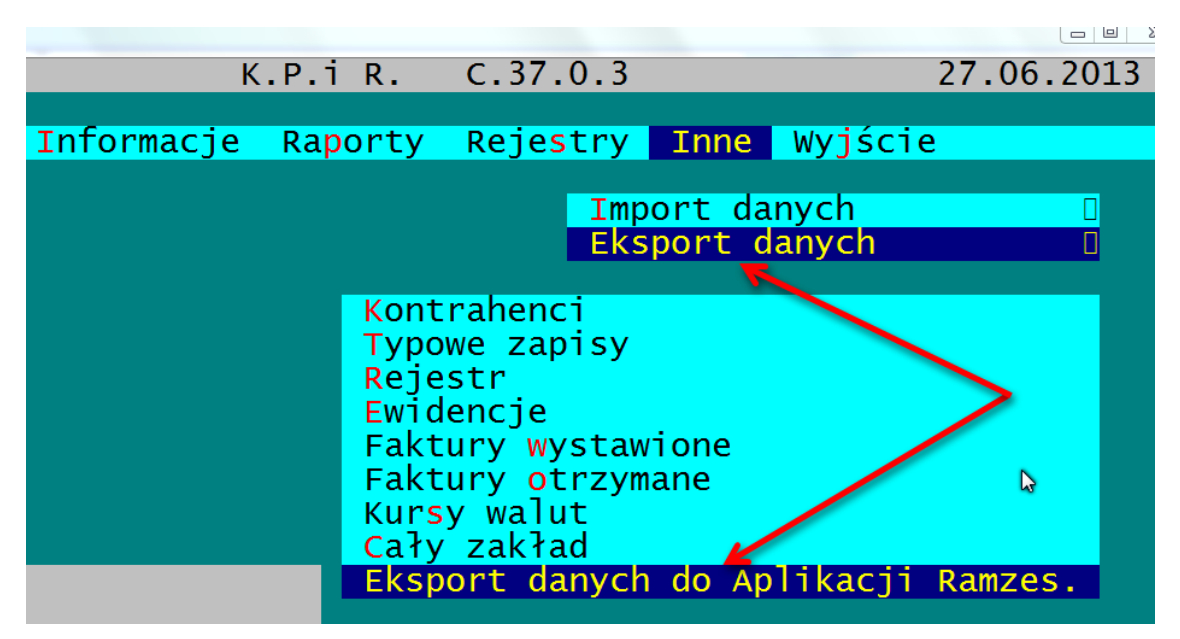

4. Po wykonaniu tej funkcji zostanie utworzony plik \*.xml , co zostanie potwierdzone komunikatem wskazującym lokalizację pliku:

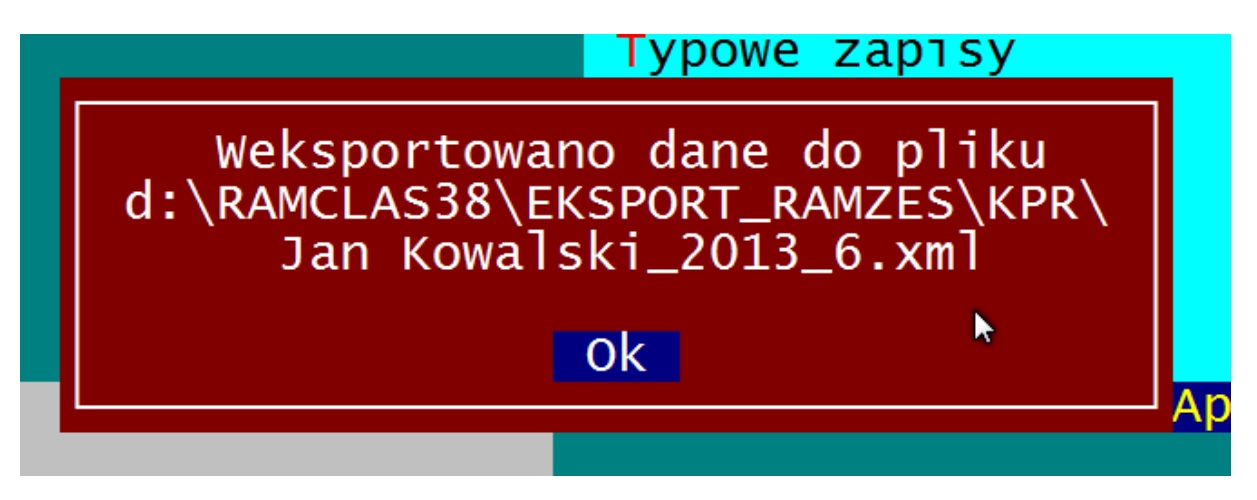

Plik zostanie umieszczony w katalogu głównym programu Classic w podkatalogu EXPORT\_RAMZES.

W powyższy sposób postępujemy z każdą firma, którą chcemy przenieść do Aplikacji Ramzes.

 Po wyeksportowaniu wszystkich firm, które mają być przeniesione do Aplikacji, pliki zawierające dane tych firm, należy przekopiować do uprzednio zainstalowanego i zarejestrowanego programu AP\_RMZES do podkatalogu jak poniżej:

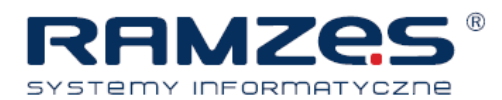

| 🕞 🕤 🔻 📙 🕨 Komputer   | r 🕨 (C:) OS 🕨 AP Ramzes 🕨       |         |                  | 8 19 5        | 2        |
|----------------------|---------------------------------|---------|------------------|---------------|----------|
| Organizuj 🔻 🛛 🔭 Otwó | rz Umieść w bibliotece 👻 Udoste | epnij 🔻 | Nagraj Now       | y folder      |          |
| 🔆 Ulubione           | Nazwa                           |         | Data modyfikacji | Тур           | Rozmiar  |
| 🔄 Ostatnie miejsca   | 鷆 dek                           |         | 2013-06-19 10:25 | Folder plików |          |
| ] Pobrane            | J FIRMA_2                       |         | 2013-06-26 13:52 | Folder plików |          |
| 📃 Pulpit             | \rm ico                         |         | 2013-06-19 10:25 | Folder plików |          |
|                      | 🕕 Importdos 🦊                   |         | 2013-06-26 13:53 | Folder plików |          |
| 🥽 Biblioteki         | 퉬 uninstall                     |         | 2013-06-19 10:25 | Folder plików |          |
| 🖹 Dokumenty 😑        | 퉬 winp-sys                      |         | 2013-06-26 13:54 | Folder plików |          |
| 🌙 Muzyka             | 📄 adek.app                      |         | 2013-04-16 11:01 | Plik APP      | 1 480 KB |
| 📔 Obrazy             | adf.app                         | 3       | 2013-02-27 17:00 | Plik APP      | 1 915 KB |
| 😸 Wideo              | af.app                          |         | 2013-05-24 15:16 | Plik APP      | 8 066 KB |
|                      | aimp.app                        |         | 2013-02-22 13:48 | Plik APP      | 18 KB    |
| 🖳 Komputer           | aka.app                         |         | 2013-05-13 15:26 | Plik APP      | 3 656 KB |

5. Następnie uruchamiamy Aplikację Ramzes i rozpoczynamy dodawanie firm od uruchomienia klawisza "Dodaj":

| Wybór firmy  |                       |               |                |
|--------------|-----------------------|---------------|----------------|
| Nazwa firmy: | 1 - RAMZES Sp. z o.o. |               | • •            |
|              | <u>o</u> k            | <u>D</u> odaj | <u>A</u> nuluj |
|              |                       |               | N              |

6. Następnie wybieramy:

| Nowa firma             |                | ×                              |
|------------------------|----------------|--------------------------------|
| Nazwa firmy:           |                |                                |
| Kod, miejscowość:      |                |                                |
| Ulica: 🎝 🗌             |                |                                |
| [F12] - <u>Z</u> apisz | <u>A</u> nuluj | Import classic [Esc] - Wyjście |

Decydujemy, czy dodajemy automatycznie wszystkie firmy, będziemy je dodawać pojedynczo:

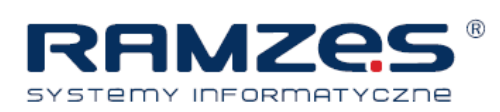

| RAMZES AL | DMINISTRATOR                                                                            | 23         |
|-----------|-----------------------------------------------------------------------------------------|------------|
| ?         | Czy dodać wszystkie pobrane z DOS firmy<br>NIE - umożliwi dokonanie wyboru jednej firmy | <i>ı</i> . |
|           |                                                                                         |            |
|           | Tak Nie Anul                                                                            | uj         |

Jeżeli importujemy wiele firm, wybieramy **Tak.** Spowoduje to utworzenie nowych firm i zaimportowanie do nich wszystkich firm, które zostały wyeksportowane z programu Classic i umieszczone w katalogu \ ap\_ramzes\ Importdos\...

Pozostanie nam wybór firmy z listy głównej i dalsza praca

W powyższym oknie wybieramy **Nie**, jeżeli zamierzamy importować z PKPiR dla firmy która została już wcześniej założona w AP\_Ramzes i właśnie do niej chcemy do instalować książkę, gdyż firma ta może korzystać już z programu np. PŁACE.

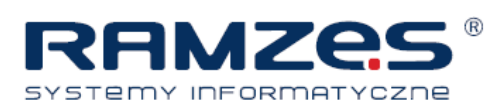

## II. INSTRUKCJA PRZENIESIENIA DANYCH DO APLIKACJI RAMZES ZAWIERAJACEJ DANE

Jeżeli w Aplikacji Ramzes znajdują się już firmy prowadzone w PKPiR lub innym programie, procedura przeniesienia danych wygląda następująco:

W Administratorze aktywujemy program PKPR, otwieramy go i z menu Narzędzia wybieramy 4. import Classic:

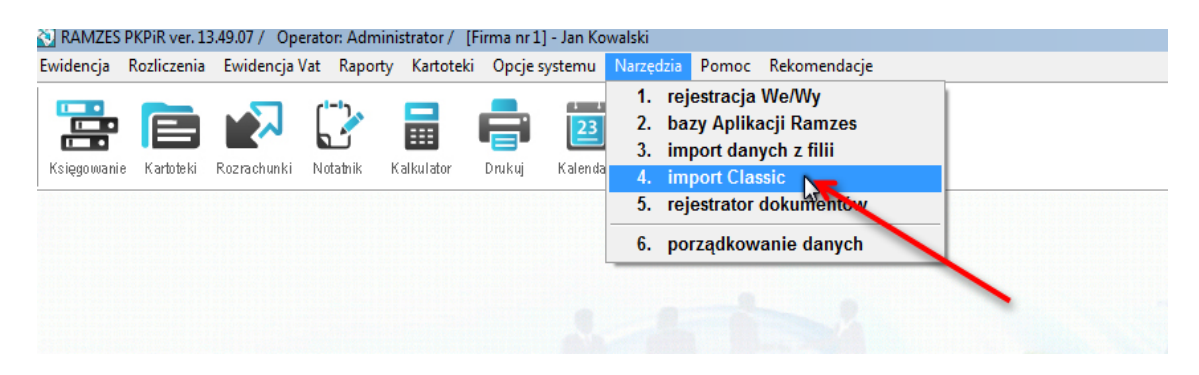

Następnie dokonujemy wyboru firmy z poniższej listy:

| Form                  |                  |
|-----------------------|------------------|
| Rozpoznane firmy wyek | sportowane z DOS |
| Jan Kowalski          |                  |
| Jan Kowalski          |                  |
| KLUB FITNES           | iń               |
| MYDLARNIA             |                  |

UWAGA! Jeżeli w takiej firmie są już jakieś zapisy wprowadzone w PKPiR Aplikacji Ramzes automatyczny import jest niemożliwy.

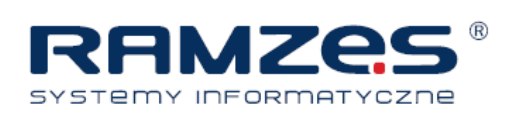

## III. ZAKRES PRZENOSZONYCH DANYCH

- 1. Dane zakładu: dane adresowe, identyfikacyjne, parametry
- 2. Dane dotyczące deklaracji VAT (VAT do przeniesienia, US)
- Zestawienie obrotów zakładu za dany okres rozliczeniowy wg. kolumn księgi w poszczególnych miesiącach, z uwzględnieniem najmu
- 4. Ewidencję kontrahentów zakładu, w tym kontrahentów globalnych
- 5. Ewidencję wspólników zakładu, w tym udział, udział w najmie, wraz z danymi z deklaracji podatku dochodowego za wybrany okres rozliczeniowy
- 6. Informacje o remanencie
- Ewidencję pojazdów zakładu z uwzględnieniem danych z przebiegu i rachunków
- 8. Ewidencję wyposażenia zakładu
- 9. Ewidencję opisów zdarzeń gospodarczych w zakładzie

Ramzes Sp. z o.o., ul. Fasolowa 31A, 02-482 Warszawa, tel.: 22 460 5 460, 22 460 5 470 faks: 22 465 1 465, http://www.ramzes.pl, e-mail: sprzedaz@ramzes.pl, serwis@ramzes.pl